# e-Dnevnik upute za učenike i roditelje

# 1. Sadržaj

| 1. | Sad | ržaj 1              | L |
|----|-----|---------------------|---|
| 2. | Pre | dgovor 2            | 2 |
| 3. | e-D | nevnik za učenike2  | 2 |
|    | 3.1 | Ocjene4             | ļ |
|    | 3.2 | Ispiti 5            | 5 |
|    | 3.3 | Izostanci6          | 5 |
|    | 3.4 | Osobni podaci6      | 5 |
|    | 3.5 | Bilješke razrednika | 7 |
| 4. | e-D | nevnik za roditelje | ) |
|    | 4.1 | Ocjene12            | 2 |
|    | 4.2 | Ispiti              | 3 |
|    | 4.3 | Izostanci13         | 3 |
|    | 4.4 | Osobni podaci15     | 5 |
|    | 4.5 | Bilješke razrednika | 5 |
| 5. | Рор | pis slika           | 7 |

# 2. Predgovor

U uputama su na slikama crvenom bojom označene poveznice ili druge opcije na koje je potrebno kliknuti mišem.

# 3. e-Dnevnik za učenike

e-Dnevnik za učenike se nalazi na adresi https://ocjene.skole.hr. Učenici se u sustav prijavljuju koristeći svoj elektronički identitet iz sustava AAI@Edu.hr (npr. pero.peric@skole.hr). U aplikaciju se mogu prijaviti učenici čije škole su uključene u e-Dnevnik. Na početnoj stranici sustava klikom na "Popis škola u sustavu e-Dnevnik" dostupan je popis škola koje su uključene u e-Dnevnik.

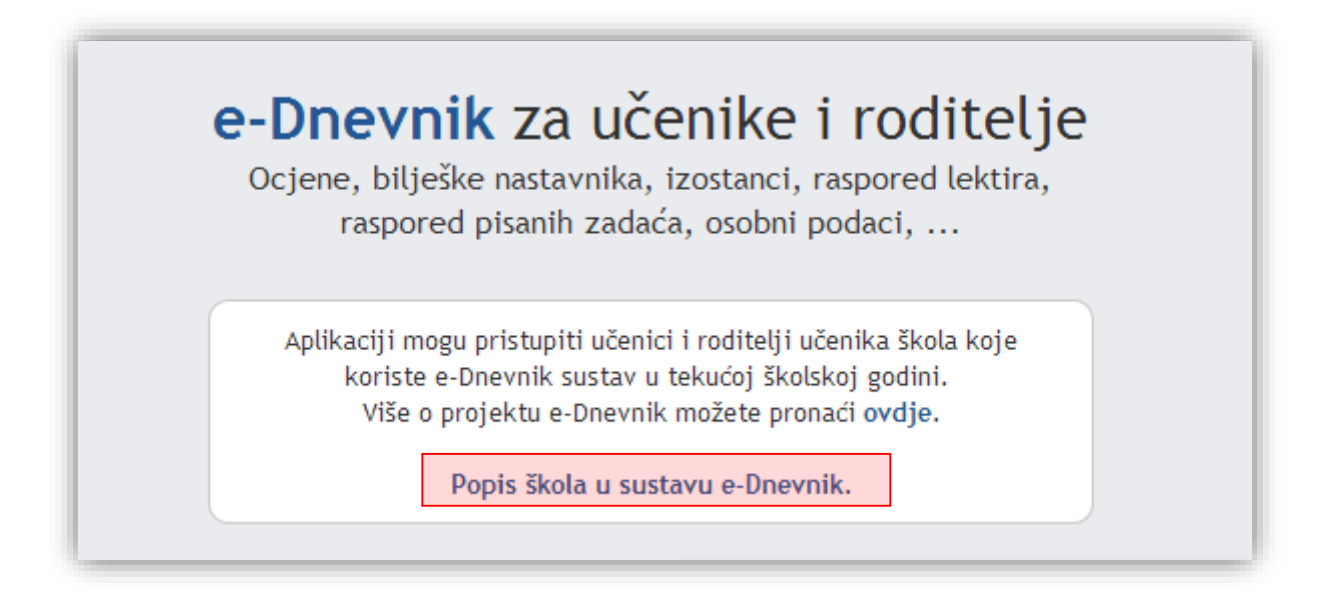

Slika 1 Poveznica koja vodi na popis škola u sustavu e-Dnevnik

Za prijavu u aplikaciju učenik treba unijeti svoje korisničko ime i lozinku, te kliknuti na "Prijava" na dijelu sučelja za učenike.

| raspored pisa                                                                                                    | anih zadaća, osobni podaci,                                                      |  |  |  |  |
|----------------------------------------------------------------------------------------------------|----------------------------------------------------------------------------------|--|--|--|--|
| Aplikaciji mogu pristupiti učenici i roditelji učenika škola koje<br>koriste e-Dnevnik sustav u tekućoj školskoj godini.<br>Više o projektu e-Dnevnik možete pronaći ovdje. |                                                                                  |  |  |  |  |
| Popis                                                                                                    | škola u sustavu e-Dnevnik.                                                       |  |  |  |  |
| Učenici                                                                                                    | Roditelji                                                                        |  |  |  |  |
| Korisničko ime: ucenik.ocjene                                                                                                    | Iz pedagoških razloga, ocjene se prikazuj<br>s vremenskim odmakom od 48 sati.    |  |  |  |  |
| Lozinka:                                                                                                    | Prijava                                                                          |  |  |  |  |
| Prijava                                                                                                    | Pristup je dozvoljen isključivo korisnicim<br>registriranim u sustavu e-Građani. |  |  |  |  |

Slika 2 Sučelje za prijavu učenika (s lijeve strane)

Nakon prijave u sustav otvorit će se sučelje na kojem je u gornjem dijelu navedena školska godina, učenikov razrednik, naziv škole i razred u koji je učenik upisan.

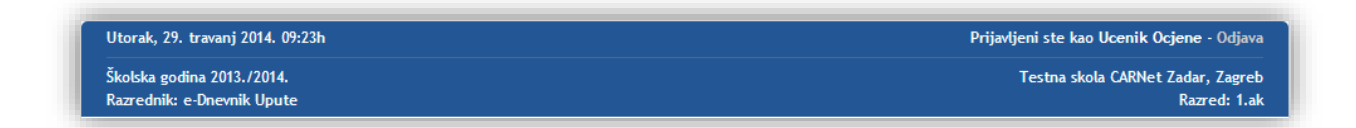

#### Slika 3. Prikaz podataka o učenikovoj školi, razredu, razredniku i školskoj godini

Podaci koji su dostupni učeniku grupirani su u nekoliko kartica. Klikom na neku od kartica možete pregledati odabranu kategoriju podataka.

# 3.1 Ocjene

Za pregled ocjena potrebno je odabrati karticu "Ocjene".

| e-Dnevnik za učenike                                                              |                     |  |  |  |  |  |  |  |
|-----------------------------------------------------------------------------------|---------------------|--|--|--|--|--|--|--|
| Ocjene Ispiti Izostanci Osobni podaci                                             | Bilješke razrednika |  |  |  |  |  |  |  |
| Pregled ocjena<br>Hrvatski jezik<br>e-Dnevnik Upute                               |                     |  |  |  |  |  |  |  |
| Likovna kultura                                                                   |                     |  |  |  |  |  |  |  |
| Glazbena kultura<br>/                                                             |                     |  |  |  |  |  |  |  |
| <b>Matematika</b><br>e-Dnevnik Administrator, Profesor e-Dnevnik, e-Dnevnik Upute |                     |  |  |  |  |  |  |  |

#### Slika 4 Kartica "Ocjene"

Ukoliko su za učenika unesene nove ocjene ili bilješke od zadnje prijave u sustav bit će prikazan podatak o broju novih ocjena i bilješki. Klikom na "Nove ocjene" u sustavu će biti prikazane ocjene i bilješke koje su nastavnici unijeli od zadnje učenikove prijave u e-Dnevnik za učenike.

| e-Dnevnik za učenike            |    |        |           |  |  |  |  |  |
|---------------------------------|----|--------|-----------|--|--|--|--|--|
| Ocje                            | ne | Ispiti | Izostanci |  |  |  |  |  |
| Pregled ocjena (Nove ocjene: 2) |    |        |           |  |  |  |  |  |
| <b>Hrvatski jezik</b><br>/      |    |        |           |  |  |  |  |  |
| <b>Likovna kultura</b><br>/     |    |        |           |  |  |  |  |  |

Slika 5 Nove ocjene od zadnje prijave učenika

Na kartici "Ocjene" prikazani su predmeti koji su učeniku uneseni u e-Dnevnik. Uz svaki predmet navedeno je i ime i prezime nastavnika koji učeniku predaje predmet. Klikom na pojedini predmet učenik ima mogućnost pregledati ocjene i bilješke unesene za taj predmet. Ako su za predmet uneseni lektira ili raspored pisanih zadaća tada će biti prikazani i podaci koji se odnose na lektiru, odnosno na raspored pisanih zadaća.

| Pregled ocjena                                 |                       |    |   |    |     |   |   |   |    |    |      |
|------------------------------------------------|-----------------------|----|---|----|-----|---|---|---|----|----|------|
| <b>Hrvatski jezik</b><br>e-Dnevnik Upute, Jure | e Vratar (na zamjeni) |    |   |    |     |   |   |   |    |    |      |
| O-ii-l i                                       | Ocjene po mjesecima   |    |   |    |     |   |   |   |    |    |      |
| Ocjene proiziaze iz:                           |                       | IX | X | XI | XII | 1 | Ш | ш | IV | V  | VI   |
| hrvatski jezik                                 |                       |    |   |    |     |   |   |   |    |    |      |
| književnost                                    |                       |    |   |    |     |   | 5 |   |    |    |      |
| lektira                                        |                       |    |   |    |     |   |   |   |    |    |      |
| jezično izražavanje i stv                      | varanje - usmeno      |    |   |    |     |   |   | 2 |    |    |      |
| jezično izražavanje i stv                      | varanje - pisano      |    |   |    |     |   |   | 1 |    |    |      |
| medijska kultura                               |                       |    |   |    |     |   |   |   | 5  |    |      |
| ZAKLJUČENO                                     |                       |    |   |    |     |   |   |   |    |    |      |
| Pilieško uz osiono                             |                       |    |   |    |     |   |   |   |    |    |      |
| Datum                                          | Bilieška              |    |   |    |     |   |   |   |    | 00 | iena |
| 29.04.2014.                                    | 1                     |    |   |    |     |   |   |   |    |    | 5    |
| ❷ 13.03.2014.                                  | 1                     |    |   |    |     |   |   |   |    |    | 1    |

#### Slika 6 Pregled ocjena iz predmeta

### 3.2 Ispiti

Na kartici "Ispiti" prikazani su svi nadolazeći ispiti iz svih predmeta koji su uneseni u e-Dnevniku. Za svaki ispit naveden je točan datum ispita, predmet iz kojeg je ispit i bilješka. Klikom na "Prikaži sve ispite" na popisu će se prikazati i ispiti koji su prošli.

| e-Dnevnik                                                               | <za th="" učenike<=""><th></th></za>                                                               |                                                    |
|-------------------------------------------------------------------------|----------------------------------------------------------------------------------------------------|----------------------------------------------------|
| Ocje                                                                    | ene Ispiti Izostanci Osobni podaci Bilješke razrednika Odabir                                      | r razreda                                          |
| Proglad nadala                                                          | zoćih ispita                                                                                       |                                                    |
| Prikaži sve ispite                                                      |                                                                                                    |                                                    |
| Prikaži sve ispite<br>Predmet                                           | Bilješka                                                                                           | Datum                                              |
| Prikaži sve ispite<br>Predmet<br>Matematika                             | Bilješka<br>Cijeli brojevi                                                                         | Datum<br>26.11.2015.                               |
| Prikaži sve ispite<br>Predmet<br>Matematika<br>Matematika               | Bilješka       Cijeli brojevi       druga pisana zadaca iz Matematike                              | Datum<br>26.11.2015.<br>01.12.2015.                |
| Prikaži sve ispite<br>Predmet<br>Matematika<br>Matematika<br>Matematika | Bilješka         Cijeli brojevi         druga pisana zadaca iz Matematike         3. pisana zadaca | Datum<br>26.11.2015.<br>01.12.2015.<br>21.01.2016. |

Slika 7 Pregled ispita

### 3.3 Izostanci

Na kartici "Izostanci" učenik ima uvid u izostanke za tekuću školsku godinu. Moguće je pregledati sve izostanke ili odabrati određeni mjesec. Za unesene izostanke navedeno je jesu li opravdani, neopravdani, čekaju odluku razrednika ili imaju status ostalo. Izostanci koji čekaju odluku razrednika su oni koje je unio nastavnik, ali razrednik nije ažurirao status tih izostanaka (opravdano ili neopravdano).

| -Dnevn                     | ik z         | a učenike                      |                  |                                                                     |
|----------------------------|--------------|--------------------------------|------------------|---------------------------------------------------------------------|
| 0                          | cjene        | Ispiti Izostanci Osobni p      | oodaci Bilj      | ješke razrednika Odabir razreda                                     |
| <b>⊘</b> Opravdanih        | апака<br>: 3 | * SVI IZOSTANCI *              | ku razrednika: 4 | Σ Ukupno: 8 🐱 Ukupno ostalo: 0                                      |
| Datum                      | Sat          | Predmet                        | Status           | Razlog                                                              |
|                            | 4.           | Tjelesna i zdravstvena kultura | C                | 1                                                                   |
| Utorak                     | 5.           | Tjelesna i zdravstvena kultura | C                | 1                                                                   |
| 04.11.2014.                | 6.           | Hrvatski jezik                 | ©                | 1                                                                   |
|                            | 7.           | Hrvatski jezik                 | ©                | 1                                                                   |
| Ponedjeljak<br>03.11.2014. | 2.           | Hrvatski jezik                 | ~                | Bolest - opravdao roditelj<br>(Učenica bolesna - roditelj opravdao) |
| Petak                      | 4.           | Tjelesna i zdravstvena kultura | ~                | Bolest - liječnička ispričnica<br>(Učenica je bila bolesna danas)   |
| 17.10.2014.                | 5.           | Tjelesna i zdravstvena kultura | ~                | Bolest - liječnička ispričnica<br>(Učenica je bila bolesna danas)   |
| Utorak                     | 3.           | Likovna kultura                | ×                | Ostalo<br>(Nijo bila na pastavi)                                    |

#### Slika 8 Kartica "Izostanci"

## 3.4 Osobni podaci

Na kartici "Osobni podaci" prikazani su učenikovi osobni podaci koji su u e-Dnevniku, te kontakt podaci roditelja.

| Oci             | ene Ispiti Izostanci Osobni podac | Bilieške razrednika |
|-----------------|-----------------------------------|---------------------|
| Podaci o učeni  | ku                                |                     |
| Redni broj:     | 1                                 |                     |
| Ime i prezime:  | Ivana Matijević                   |                     |
| OIB:            | 06214128158                       |                     |
| Datum rođenja:  | 03. 11. 2004.                     |                     |
| Mjesto rođenja: | Zagreb, Hrvatska                  |                     |
| Matični broj:   | 12                                |                     |
| Adresa:         | /                                 |                     |
| Program:        | Osnovna škola - redovni program   |                     |
| (ontakt podaci  | i<br>Lidija Matijević             |                     |
| Tolofon:        |                                   |                     |
| Advocas         | /<br>Ilirska 12                   |                     |
| Napomona:       |                                   |                     |
| Napomena:       |                                   |                     |
| E-mail adresa:  | /                                 |                     |

#### Slika 9 Kartica "Osobni podaci"

# 3.5 Bilješke razrednika

Na kartici "Bilješke razrednika" dostupni su podaci o informacijama, bilješkama razrednika, izvannastavnim školskim aktivnostima, izvanškolskim aktivnostima i vladanju.

| Ocjene Ispiti Izostanci Osobni podaci Bilješke razrednik                                                                                          | a |
|----------------------------------------------------------------------------------------------------|---|
| Informacije                                                                                                    |   |
| Razrednik:<br>e-Dnevnik Administrator<br>admin@skole.hr<br>Ponedjeljkom i srijedom od 15-16 i petkom od 10-11 sati u prostoriji br. 9 na II. katu |   |
| Bilješke razrednika                                                                                                    |   |
| Nema bilježaka razrednika!                                                                                                    |   |
| Izvannastavne školske aktivnosti                                                                                                    |   |
| Nema zabilježenih izvannastavnih školskih aktivnosti!                                                                                             |   |
| Izvanškolske aktivnosti                                                                                                    |   |
| Nema zabilježenih izvanškolskih aktivnosti!                                                                                                    |   |
| Vladanje                                                                                                    |   |
| /                                                                                                    |   |

#### Slika 10 Kartica "Bilješke razrednika"

Na kraju rada učenik se treba odjaviti iz sustava klikom na "Odjava" u gornjem desnom dijelu sučelja.

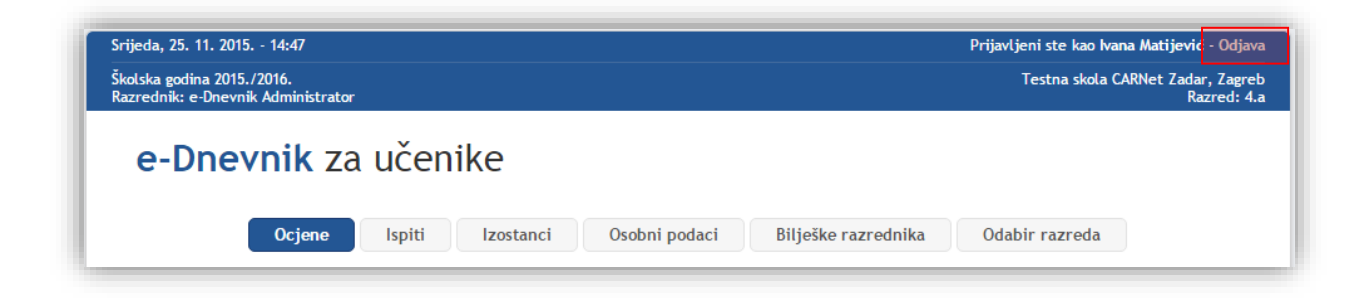

#### Slika 11 Odjava iz sustava

# 4. e-Dnevnik za roditelje

e-Dnevnik za roditelje se nalazi na poveznici https://ocjene.skole.hr. Pristup aplikaciji omogućen je roditeljima učenika čije škole koriste e-Dnevnik. Popis škola koje su uključene u e-Dnevnik dostupan je klikom na "Popis škola u sustavu e-Dnevnik" na početnoj stranici. Aplikacija omogućava roditeljima uvid u ocjene, izostanke, osobne podatke i bilješke razrednika. Podaci su prikazani s vremenskim odmakom od 48 sati iz pedagoških razloga. Pristup je dozvoljen korisnicima s elektroničkim identitetom u sustavu NIAS. Uvid u podatke djeteta moguć je pod uvjetom da je razrednik u e-Dnevniku ispravno evidentirao dodatne podatke o roditeljima.

Za prijavu u aplikaciju potrebno je kliknuti na "Prijava" na dijelu sučelja za roditelje.

| ,               | raspored pisanih zadaća, osobni podaci,                                                                                                    |                                                                                   |  |  |  |
|-----------------|----------------------------------------------------------------------------------------------------|-----------------------------------------------------------------------------------|--|--|--|
|                 | Aplikaciji mogu pristupiti učenici i roditelji učenika škola koje<br>koriste e-Dnevnik sustav u tekućoj školskoj godini.<br>Više o projektu e-Dnevnik možete pronaći <mark>ovdje</mark> . |                                                                                   |  |  |  |
|                 | Popis škola u s                                                                                                    | ustavu e-Dnevnik.                                                                 |  |  |  |
|                 | Učenici                                                                                                    | Roditelji                                                                         |  |  |  |
| Korisničko ime: |                                                                                                    | Iz pedagoških razloga, ocjene se prikazuju<br>s vremenskim odmakom od 48 sati.    |  |  |  |
| Lozinka:        |                                                                                                    | Prijava                                                                           |  |  |  |
|                 | Prijava                                                                                                    | Pristup je dozvoljen isključivo korisnicima<br>registriranim u sustavu e-Građani. |  |  |  |

Slika 12 Sučelje za prijavu roditelja (s desne strane)

Nakon toga sustav će zatražiti autentifikaciju. Potrebno je kliknuti na "Dozvoli" za nastavak prijave.

| NIAS – Nacionalni identi | fikacijski i autentifikacijski sustav                                                                                          |                                       |
|--------------------------|----------------------------------------------------------------------------------------------------|---------------------------------------|
|                          | 1. Potvrda autentifikacije                                                                                                    | Korisničke upute ±                    |
|                          | Elektronička usluga<br><b>e-Dnevnik</b><br>zatražila je od NIAS-a Vašu autentifikaciju i pristup do<br>Vaših osobnih podataka. | Zatraženi<br>podaci<br>ime<br>prezime |
|                          | Dozvoli Ne dozvoli                                                                                                    | oib                                   |

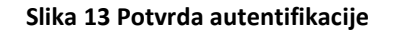

U sljedećem koraku trebate odabrati odgovarajuću vjerodajnicu, te kliknuti na "Prijava" pored željenog izdavatelja vjerodajnice.

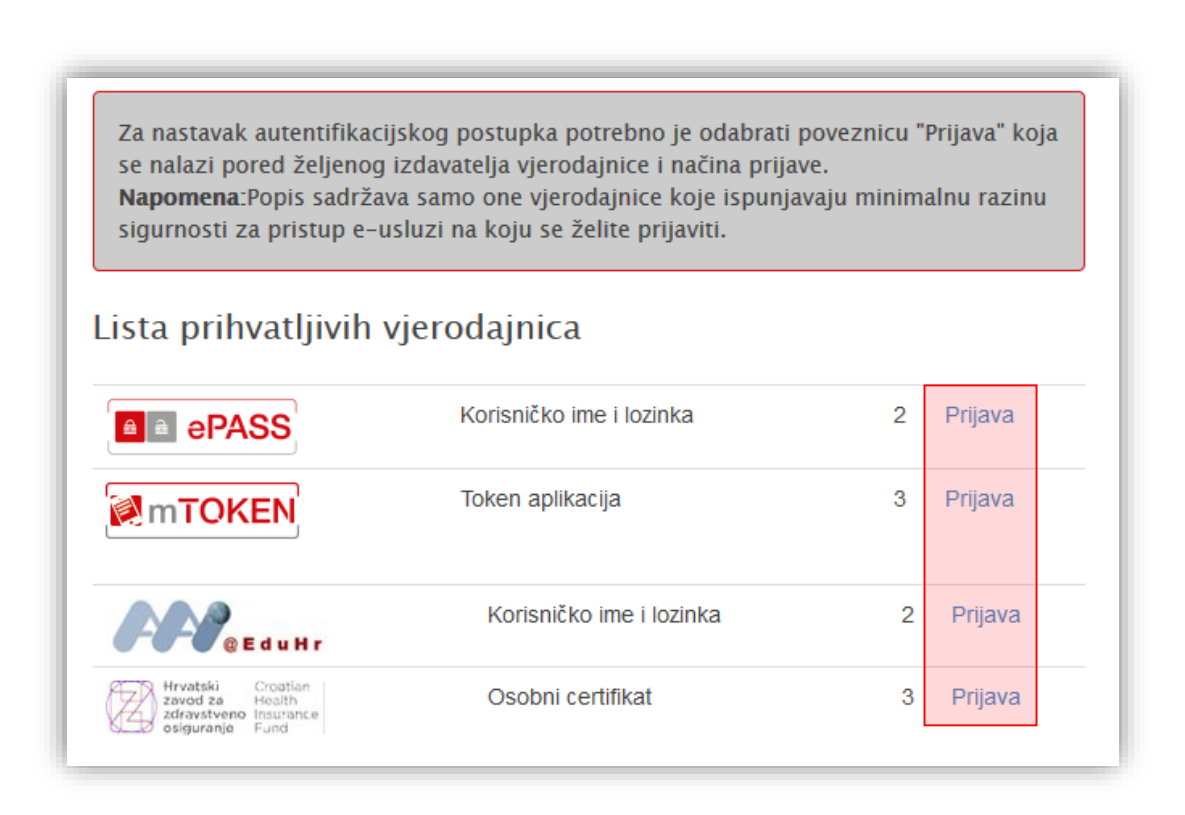

Slika 14 Odabir vjerodajnice

Nakon prijave sustav će otvoriti početnu stranicu e-Dnevnika za roditelje. Na ovoj stranici potrebno je odabrati razredni odjel za koji želite pregledati podatke. U primjeru na slici učenica je u aktualnoj školskoj godini upisana u treći razred (3.k) pa ćemo odabrati "3.k" kako bismo mogli pregledati podatke za tekuću školsku godinu.

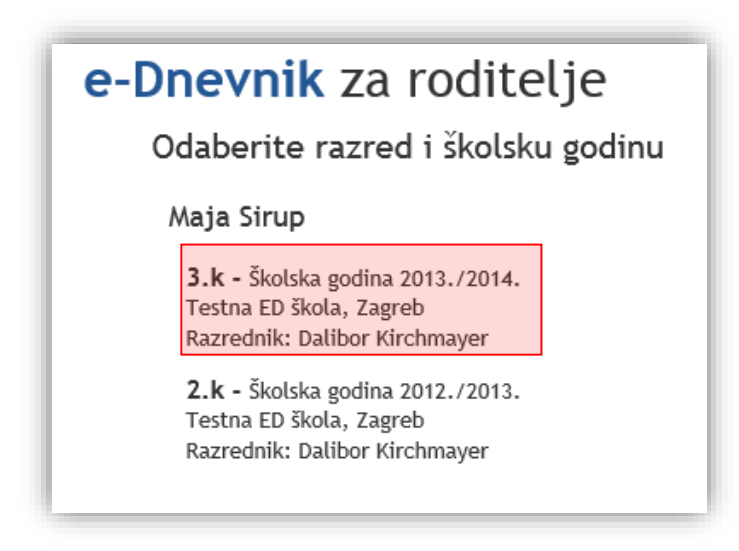

#### Slika 15 Odabir razrednog odjela

Nakon odabir razreda otvorit će se sučelje na kojem su podaci grupirani u nekoliko kartica. Klikom na neku od kartica možete pregledati odabranu kategoriju podataka.

### 4.1 Ocjene

Na kartici "Ocjene" dostupan je popis predmeta koji su učeniku uneseni u e-Dnevnik. Uz svaki predmet navedeni su nastavnici koji učeniku predaju taj predmet.

| e-Dnevnik za roditelje             |        |           |               |                     |                |  |  |
|------------------------------------|--------|-----------|---------------|---------------------|----------------|--|--|
| Ocjene                             | Ispiti | Izostanci | Osobni podaci | Bilješke razrednika | Odabir razreda |  |  |
| Pregled ocjena                     |        |           |               |                     |                |  |  |
| <b>Informatika</b><br>Dan Nah      |        |           |               |                     |                |  |  |
| <b>Hrvatski jezik</b><br>admin 2.0 |        |           |               |                     |                |  |  |
| <b>Fizika</b><br>admin 2.0         |        |           |               |                     |                |  |  |
| Matematika<br>admin 2.0            |        |           |               |                     |                |  |  |

#### Slika 16 Kartica "Ocjene"

Ukoliko su za učenika unesene nove ocjene ili bilješke od zadnje prijave roditelja bit će prikazan podatak o broju novih ocjena i bilješki. Klikom na "Nove ocjene" u sustavu će biti prikazane ocjene i bilješke koje su nastavnici unijeli od zadnje prijave roditelja u e-Dnevnik za roditelje.

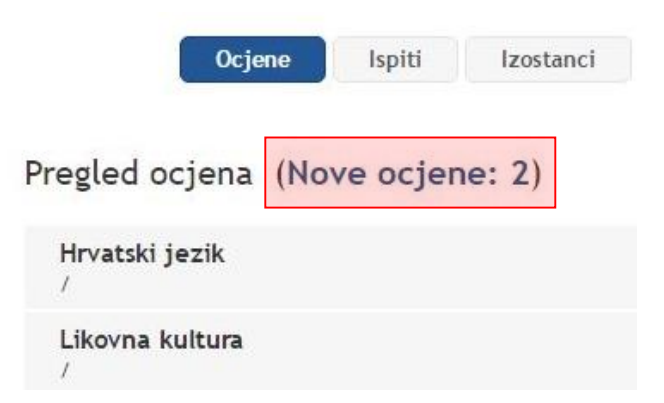

#### Slika 17 Nove ocjene od zadnje prijave roditelja

Klikom na pojedini predmet prikazat će se ocjene i bilješke za isti. Ako je za predmet unesen termin pisane zadaće isti će biti prikazan na sučelju. Isto tako, ako je za odabrani predmet unesena lektira tada će i podaci za lektiru biti navedeni na ovom dijelu sučelja.

| <b>Informatika</b><br>admin 2.0, Boris Sama                                            | ardžija, Dalibor Kirchmayer, | Dan Nah             |   |    |     |   |    |       |    |   |   |
|----------------------------------------------------------------------------------------|------------------------------|---------------------|---|----|-----|---|----|-------|----|---|---|
| Ocjene proizlaze iz:<br>1. književnost jezik pismeno izražavanje usmeno<br>izražavanje |                              | Ocjene po mjesecima |   |    |     |   |    |       |    |   |   |
|                                                                                        |                              | IX                  | Х | XI | XII | I | Ш  | Ш     | IV | V | V |
|                                                                                        |                              |                     |   |    | 4   |   |    | 4     | 4  |   |   |
| primjena znanja na raču                                                                | inalu                        |                     |   |    |     | 5 |    |       |    |   |   |
| ZAKLJUČENO                                                                             |                              |                     |   |    |     |   |    |       |    |   |   |
| Bilješke uz ocjene                                                                     |                              |                     |   |    |     |   |    |       |    |   |   |
| Datum                                                                                  | Bilješka                     | Bilješka            |   |    |     |   | 00 | :jena |    |   |   |
| 28.04.2014.                                                                            | Pismeno izrazavanje          |                     |   |    |     |   |    |       |    |   | 4 |
| 01 03 2014                                                                             | Usmeni iz knjizevnosti       |                     |   |    |     |   |    |       |    |   | 4 |

#### Slika 18 Pregled ocjena iz predmeta

### 4.2 Ispiti

Na kartici "Ispiti" prikazani su svi nadolazeći ispiti iz svih predmeta koji su uneseni u e-Dnevniku. Za svaki ispit naveden je točan datum ispita, predmet iz kojeg je ispit i bilješka. Klikom na "Prikaži sve ispite" na popisu će se prikazati i ispiti koji su prošli.

| e-Dnevnik za rodit                               | elje      |                                   |                     |                                 |
|--------------------------------------------------|-----------|-----------------------------------|---------------------|---------------------------------|
| Ocjene Ispiti                                    | Izostanci | Osobni podaci                     | Bilješke razrednika | Odabir razreda                  |
| Pregled svih ispita<br>Prikaži nadolazeće ispite |           |                                   |                     |                                 |
|                                                  |           |                                   |                     |                                 |
| Predmet                                          |           | Bilješka                          |                     | Datum                           |
| Predmet                                          |           | <b>Bilješka</b><br>Ikjh           |                     | Datum<br>25.09.201              |
| Predmet<br>Informatika<br>Hrvatski jezik         |           | Bilješka<br>Ikjh<br>Pismeni ispit |                     | Datum<br>25.09.201<br>15.04.201 |

#### Slika 19 Pregled ispita

### 4.3 Izostanci

Na kartici "Izostanci" roditelj ima uvid u izostanke. Moguće je pregledati sve izostanke ili odabrati određeni mjesec. Za unesene izostanke navedeno je jesu li opravdani, neopravdani ili čekaju odluku

razrednika. Izostanci koji čekaju odluku razrednika su oni koje je unio nastavnik, ali razrednik nije ažurirao status tih izostanaka (opravdano ili neopravdano).

|                                                                                    | rodite                                     | elje                                                       |                  |                                |
|------------------------------------------------------------------------------------|--------------------------------------------|------------------------------------------------------------|------------------|--------------------------------|
| Ocjene                                                                             | lspiti                                     | Izostanci Osobni podaci                                    | Bilješke razre   | dnika Odabir razreda           |
| regled izostanaka                                                                  | » Svi izos                                 | tanci 🔹                                                    |                  | Postavke obavijest             |
| ✓ Opravdanih: 1                                                                    | × Neopravda                                | anih: 0 🕑 Čeka odluku raz                                  | rrednika: 3 🏻 🕺  | 🛙 Ukupno: 4 🛛 Ukupno ostalo: 0 |
|                                                                                    |                                            |                                                            |                  |                                |
| Datum                                                                              | Sat                                        | Predmet                                                    | Status           | Razlog                         |
| Datum<br>Srijeda<br>30.04.2014.                                                    | Sat<br>0.                                  | Predmet<br>Hrvatski jezik                                  | Status<br>©      | Raziog                         |
| Datum<br>Srijeda<br>30.04.2014.<br>Srijeda<br>23.04.2014.                          | Sat<br>0.<br>0.                            | Predmet<br>Hrvatski jezik<br>Hrvatski jezik                | Status<br>©      | Razlog                         |
| Datum<br>Srijeda<br>30.04.2014.<br>Srijeda<br>23.04.2014.<br>Utorak<br>22.04.2014. | Sat           0.           0.           1. | Predmet<br>Hrvatski jezik<br>Hrvatski jezik<br>Informatika | Status<br>©<br>© | Razlog / / / /                 |

#### Slika 20 Kartica "Izostanci"

Na kartici "Izostanci" moguće je pregledati opcije za obavijesti klikom na "Postavke obavijesti".

| e-Dnevnik za roditelje               |               |                     |                    |    |  |  |
|--------------------------------------|---------------|---------------------|--------------------|----|--|--|
| Ocjene Ispiti Izostanci              | Osobni podaci | Bilješke razrednika | Odabir razreda     |    |  |  |
| Pregled izostanaka » Svi izostanci 🔻 |               |                     | Postavke obavijest | ti |  |  |

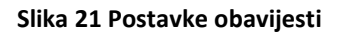

Nakon što ste odabrali postavke obavijesti bit će prikazano sučelje na kojem su navedene informacije o obavijestima. Prikazane su informacije o tome šalju li se obavijesti e-mailom i na koju adresu te jesu li uključene obavijesti za osobni korisnički pretinac. Za promjenu postavki e-mail obavijesti potrebno je javiti se učenikovom razredniku. Na ovom dijelu možete promijeniti postavke za obavijesti ukoliko je kreiran osobni korisnički pretinac.

# Postavke obavijesti

- Automatske obavijesti se šalju svakog dana u 9 sati ujutro - izostanci učenika iz prethodnog dana ukoliko je učenik izostao.

| e-mail adresa:             | marko.matijevic5281@gmail.com                                                                                                    |                           |
|----------------------------|----------------------------------------------------------------------------------------------------|---------------------------|
| – Niste p                  | stvrdili svoju e-mail adresu. Provjerite sa jeste li dobili e-mail sa povezn                                                                         | nicom za pot              |
|                            |                                                                                                    |                           |
| – Za pro                   | njenu postavki e-mail obavijesti, obratite se razredniku ( <b>Marina Bogutić</b> )                                                                   | )                         |
| – Za pro                   | njenu postavki e-mail obavijesti, obratite se razredniku (Marina Bogutić)                                                                            | .).                       |
| – Za pror<br>e-Građani - C | njenu postavki e-mail obavijesti, obratite se razredniku (M <mark>arina Boguti</mark> ć)<br>sobni korisnički pretinac obavijesti: <mark>Ne</mark> Uk | ).<br>ključi              |
| - Za proj<br>e-Građani - C | njenu postavki e-mail obavijesti, obratite se razredniku (Marina Bogutić)<br>Isobni korisnički pretinac obavijesti: Ne Uk                            | <sup>;</sup> ).<br>ključi |

Slika 22 Uređivanje postavki obavijesti

# 4.4 Osobni podaci

Na kartici "Osobni podaci" navedeni su učenikovi osobni podaci koji su u e-Dnevniku, te kontakt podaci roditelja.

| e-Dnevnik za roditelje |                                     |                           |  |  |  |  |  |
|------------------------|-------------------------------------|---------------------------|--|--|--|--|--|
| Ocjene                 | Ispiti Izostanci Osobni p           | odaci Bilješke razrednika |  |  |  |  |  |
| Podaci o učeniku       |                                     |                           |  |  |  |  |  |
| Redni broj:            | 7                                   |                           |  |  |  |  |  |
| Ime i prezime:         | Maja Sirup                          |                           |  |  |  |  |  |
| OIB:                   | 17946625551                         |                           |  |  |  |  |  |
| Datum rođenja:         | 12. 12. 2012.                       |                           |  |  |  |  |  |
| Mjesto rođenja:        | /                                   |                           |  |  |  |  |  |
| Matični broj:          | 1                                   |                           |  |  |  |  |  |
| Adresa:                | /                                   |                           |  |  |  |  |  |
| Program:               | Prirodoslovno-matematička gimnazija |                           |  |  |  |  |  |

Slika 23 Kartica "Osobni podaci"

# 4.5 Bilješke razrednika

Na kartici "Bilješke razrednika" dostupni su podaci o informacijama, bilješkama razrednika, izvannastavnim školskim aktivnostima, izvanškolskim aktivnostima i vladanju.

# e-Dnevnik za roditelje

|                                          | Ocjene                  | Ispiti          | Izostanci   | Osobni podaci | Bilješke razrednika |
|------------------------------------------|-------------------------|-----------------|-------------|---------------|---------------------|
| Informaci                                | ije                     |                 |             |               |                     |
| Razrednik:<br>Marina Bogu<br>marina.bogu | utić<br>utic9871@skole. | hr              |             |               |                     |
| Bilješke r                               | azrednika               |                 |             |               |                     |
| Nema biljež                              | aka razrednika!         |                 |             |               |                     |
| Izvannast                                | avne škols              | ke aktivn       | osti        |               |                     |
| Nema zabilj                              | eženih izvannas         | tavnih školskih | aktivnosti! |               |                     |
| Izvanškol                                | ske aktivn              | osti            |             |               |                     |
| Nema zabilj                              | eženih izvanško         | lskih aktivnost | i!          |               |                     |
| Vladanje                                 |                         |                 |             |               |                     |
| 1                                        |                         |                 |             |               |                     |

#### Slika 24 Kartica "Bilješke razrednika"

Nakon završetka rada potrebno je odjaviti se iz aplikacije klikom na "Odjava" u gornjem desnom dijelu sučelja.

# 5. Popis slika

| Slika 1 Poveznica koja vodi na popis škola u sustavu e-Dnevnik                     | . 2 |
|------------------------------------------------------------------------------------|-----|
| Slika 2 Sučelje za prijavu učenika (s lijeve strane)                               | . 3 |
| Slika 3. Prikaz podataka o učenikovoj školi, razredu, razredniku i školskoj godini | . 3 |
| Slika 4 Kartica "Ocjene"                                                           | . 4 |
| Slika 5 Nove ocjene od zadnje prijave učenika                                      | . 4 |
| Slika 6 Pregled ocjena iz predmeta                                                 | . 5 |
| Slika 7 Pregled ispita                                                             | . 5 |
| Slika 8 Kartica "Izostanci"                                                        | . 6 |
| Slika 9 Kartica "Osobni podaci"                                                    | . 7 |
| Slika 10 Kartica "Bilješke razrednika"                                             | . 8 |
| Slika 11 Odjava iz sustava                                                         | . 8 |
| Slika 12 Sučelje za prijavu roditelja (s desne strane)                             | . 9 |
| Slika 13 Potvrda autentifikacije                                                   | 10  |
| Slika 14 Odabir vjerodajnice                                                       | 10  |
| Slika 15 Odabir razrednog odjela                                                   | 11  |
| Slika 16 Kartica "Ocjene"                                                          | 12  |
| Slika 17 Nove ocjene od zadnje prijave roditelja                                   | 12  |
| Slika 18 Pregled ocjena iz predmeta                                                | 13  |
| Slika 19 Pregled ispita                                                            | 13  |
| Slika 20 Kartica "Izostanci"                                                       | 14  |
| Slika 21 Postavke obavijesti                                                       | 14  |
| Slika 22 Uređivanje postavki obavijesti                                            | 15  |
| Slika 23 Kartica "Osobni podaci"                                                   | 15  |
| Slika 24 Kartica "Bilješke razrednika"                                             | 16  |